## Aktualisieren des Elster-AddOns

Laden Sie die aktuelle Version des Elster AddOns über die angegebenen Links herunter und entpacken das Installationspaket in einen Ordner auf Ihrer Festplatte.

Melden Sie sich in SAP Business One als ein Benutzer mit Superuser-Rechten an.

Gehen Sie über das Hauptmenü *Administration / Add-ons / Add-on-Administration* in die Verwaltung der Add-Ons.

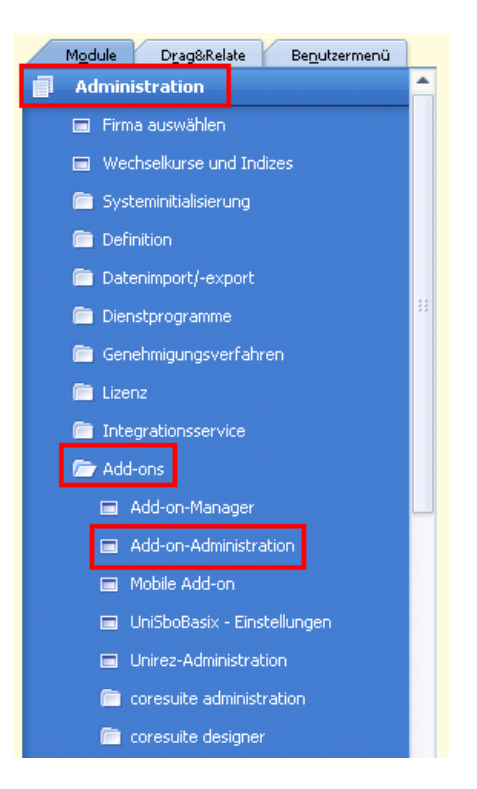

Hier wählen Sie nun unter *"Der Firma zugeordnete Add-ons"* das ELSTER Add-On aus. Nachdem der Eintrag orange markiert ist, klicken Sie auf den Pfeil nach links, um die Zuordnung des Add-Ons zu entfernen.

| r     | -irmeneinstellungen | Benützer    | ein | stellur | ngen    |                      |           |                 |              |          |   | _ |
|-------|---------------------|-------------|-----|---------|---------|----------------------|-----------|-----------------|--------------|----------|---|---|
| Verfü | igbare Add-ons      |             |     |         | Der Fin | na zugeordnete Ado   | d-ons     |                 |              |          |   |   |
| ID    | Add-on-Name         | Version     |     |         | Reih    | Add-on-Name          | Version   | Standardgru     | Installation | Aktiv    |   |   |
| 1     | Screen Painter      | 882075      |     |         | 1       | FixedAssets          | 882.075.0 | Deaktiviert 🔹 🔻 |              | ~        | - |   |
| 3     | CopyExpress         | 882.075.00. |     |         | 2       | Payment              | 002.075.0 | Deel-Hiriert 💌  |              |          |   |   |
| в     | Intrastat           | 882.075.00. |     |         | 3       | ELSTER               | 882.075.0 | Deaktiviert 🔷 🔻 |              | ✓        |   |   |
| 9     | Outlook_Integration | 882.075.00. |     |         | +       | Bulco                | 002.075.0 | Bedktiviert =   |              |          |   |   |
|       |                     |             |     |         | 5       | EFM Format Definit   | 882.075.0 | Deaktiviert 🔹 🔻 |              | <b>~</b> |   |   |
|       |                     |             |     | ∎       | 6       | XLReporter           | 882075    | Deaktiviert 🔹 💌 |              | ✓        |   |   |
|       |                     |             |     | _       | 7       | coresuite            | 2.80      | Automatisch 💌   |              | <b>~</b> |   | - |
|       |                     |             |     | ►       | 8       | UniSboAdmin          | 10.88.102 | Automatisch 💌   |              | ✓        |   |   |
|       |                     |             |     |         |         |                      |           |                 |              |          |   | 1 |
|       |                     |             |     |         |         |                      |           |                 |              |          |   |   |
|       |                     |             |     |         |         |                      |           |                 |              |          |   |   |
|       |                     |             |     |         |         |                      |           |                 |              |          |   |   |
|       |                     |             |     |         |         |                      |           |                 |              |          |   |   |
|       |                     |             | Ŧ   |         |         |                      |           |                 |              |          | Ŧ |   |
| odd-  |                     |             |     |         | Duni    | ales an Decideou and |           |                 |              |          |   |   |

Anschließend wählen Sie das ELSTER Add-On in der linken Liste unter "*Verfügbare Add-ons"* wieder aus (orange Markierung).

| F     | Firmeneinstellungen | Ben <u>u</u> tze | rein: | stellur | igen    |                    |           |                 |              |                                                                                                    |   |  |
|-------|---------------------|------------------|-------|---------|---------|--------------------|-----------|-----------------|--------------|----------------------------------------------------------------------------------------------------|---|--|
| /erfü | igbare Add-ons      |                  |       |         | Der Fin | ma zugeordnete Ado | l-ons     |                 |              |                                                                                                    |   |  |
| ID    | Add-on-Name         | Version          |       |         | Reih    | Add-on-Name        | Version   | Standardgru     | Installation | Aktiv                                                                                                    |   |  |
| 1     | Screen Painter      | 882075           | -     |         | 1       | FixedAssets        | 882.075.0 | Deaktiviert 🔹 🔻 |              | ~                                                                                                    | - |  |
| ,     | CopyExpress         | 002.075.00       |       |         | 2       | Payment            | 882.075.0 | Deaktiviert 🔹 🔻 |              | ~                                                                                                    |   |  |
| 5     | ELSTER              | 882.075.00.      |       |         | 3       | Datev              | 882.075.0 | Deaktiviert 🔹 🔻 |              | <ul> <li>Image: A start of the start of the start of</li></ul> |   |  |
| ,     | Intrastat           | 882.075.00.      |       |         | 4       | EFM Format Definit | 882.075.0 | Deaktiviert 🔹 🔻 |              | ~                                                                                                    |   |  |
| )     | Outlook_Integratio  | n 882.075.00.    |       |         | 5       | XLReporter         | 882075    | Deaktiviert 🔹 🔻 |              | ✓                                                                                                    |   |  |
|       |                     |                  |       |         | 6       | coresuite          | 2.80      | Automatisch 💌   |              | $\checkmark$                                                                                                    |   |  |
|       |                     |                  |       |         | 7       | UniSboAdmin        | 10.88.102 | Automatisch 💌   |              | ✓                                                                                                    |   |  |
|       |                     |                  |       | ▶       |         |                    |           |                 |              |                                                                                                    |   |  |
|       |                     |                  |       |         |         |                    |           |                 |              |                                                                                                    |   |  |
|       |                     |                  |       |         |         |                    |           |                 |              |                                                                                                    |   |  |
|       |                     |                  |       |         |         |                    |           |                 |              |                                                                                                    |   |  |
|       |                     |                  |       |         |         |                    |           |                 |              |                                                                                                    |   |  |
|       |                     |                  |       |         |         |                    |           |                 |              |                                                                                                    |   |  |
|       |                     |                  | Ψ.    |         |         |                    |           |                 |              |                                                                                                    | Ŧ |  |
| vdd-  | on registrieren     | ld-on ontform    |       | 1       | Bana    | abe an Panutaay sa | -den      |                 |              |                                                                                                    |   |  |

Klicken Sie nun auf "Add-on entfernen".

Es erscheint folgende Meldung, die Sie bitte mit einem Klick auf OK bestätigen.

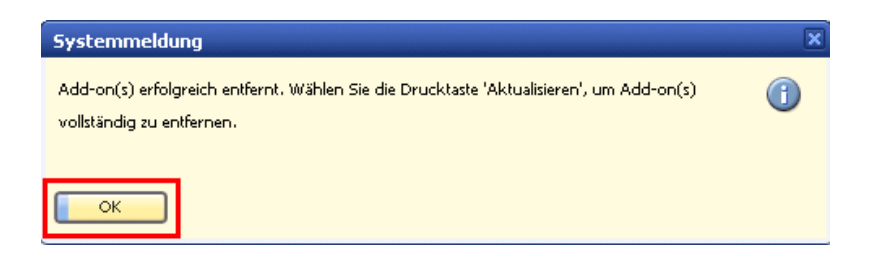

Klicken Sie anschließend auf "Aktualisieren" in der Add-on-Administration.

| Add-o   | n-Administration    |                      |        |        |          |                              |           |                 |              |       |    |          |
|---------|---------------------|----------------------|--------|--------|----------|------------------------------|-----------|-----------------|--------------|-------|----|----------|
| F       | rmeneinstellungen   | Ben <u>u</u> tzer    | reinst | tellun | gen      |                              |           |                 |              |       |    |          |
| Verfü   | gbare Add-ons       |                      |        |        | Der Firr | ma zugeordnete Ado           | l-ons     |                 |              |       |    |          |
| ID      | Add-on-Name         | Version              |        |        | Reih     | Add-on-Name                  | Version   | Standardgru     | Installation | Aktiv |    |          |
| 1       | Screen Painter      | 882075               | -      |        | 1        | FixedAssets                  | 882.075.0 | Deaktiviert 🔹 💌 |              | ~     | -  |          |
| 3       | CopyExpress         | 882.075.00.          |        |        | 2        | Payment                      | 882.075.0 | Deaktiviert 🔹 🔻 |              | ✓     |    |          |
| 8       | Intrastat           | 882.075.00.          |        |        | 3        | Datev                        | 882.075.0 | Deaktiviert 🔹 🔻 |              | ✓     |    |          |
| 9       | Outlook_Integration | 882.075.00.          |        |        | 4        | EFM Format Definit           | 882.075.0 | Deaktiviert 🔹 🔻 |              | ✓     |    |          |
|         |                     |                      |        |        | 5        | XLReporter                   | 882075    | Deaktiviert 🔹 🔻 |              | ✓     |    |          |
|         |                     |                      |        |        | 6        | coresuite                    | 2.80      | Automatisch 💌   |              | ✓     |    | +        |
|         |                     |                      |        |        | 7        | UniSboAdmin                  | 10.88.102 | Automatisch 💌   |              | ✓     |    |          |
|         |                     |                      |        | ▶      |          |                              |           |                 |              |       |    | 5. L     |
|         |                     |                      |        |        |          |                              |           |                 |              |       |    | <u> </u> |
|         |                     |                      |        |        |          |                              |           |                 |              |       |    |          |
|         |                     |                      |        |        |          |                              |           |                 |              |       |    |          |
|         |                     |                      |        |        |          |                              |           |                 |              |       |    |          |
|         |                     |                      |        |        |          |                              |           |                 |              |       |    |          |
|         |                     |                      | Ψ.     |        |          |                              |           |                 |              |       | Ψ. |          |
| Add-g   | on registrieren Ada | l-o <u>n</u> entfern | en     |        | Bena     | <u>c</u> hr. an Benutzer ser | nden      |                 |              |       |    |          |
| Aktuali | sieren Abbrechen    |                      |        |        |          |                              |           |                 |              |       |    |          |

Das Entfernen der alten Add-On Version wird mit einer Meldung bestätigt.

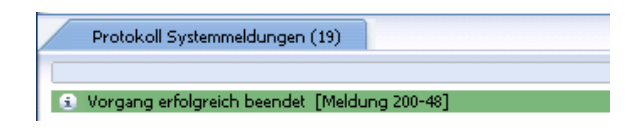

Klicken Sie nun auf "Add-on registrieren".

|       |                     |             |   |   | .g       |                    |                    |                 |                 |          |   | - |  |  |
|-------|---------------------|-------------|---|---|----------|--------------------|--------------------|-----------------|-----------------|----------|---|---|--|--|
| /erfü | igbare Add-ons      |             |   |   | Der Firr | na zugeordnete Ado | i-ons              |                 |                 |          |   |   |  |  |
| ID    | Add-on-Name         | Version     |   |   | Reih     | Add-on-Name        | Version            | Standardgru     | Installation    | Aktiv    |   |   |  |  |
| 1     | Screen Painter      | 882075      | - |   | 1        | FixedAssets        | 882.075.0          | Deaktiviert 🔹 🔻 |                 | ✓        | - |   |  |  |
| 3     | CopyExpress         | 882.075.00. |   |   | 2        | Payment            | 882.075.0          | Deaktiviert 🔹 🔻 |                 | <b>~</b> |   |   |  |  |
| 3     | Intrastat           | 882.075.00. |   |   | 3        | Datev              | 882.075.0          | Deaktiviert 🔹 🔻 |                 | ✓        |   |   |  |  |
| э     | Outlook_Integration | 882.075.00. |   |   |          | 4                  | EFM Format Definit | t 882.075.0     | Deaktiviert 🔹 🔻 |          | ✓ |   |  |  |
|       |                     |             |   |   | 5        | XLReporter         | 882075             | Deaktiviert 🔹 💌 |                 | ✓        |   |   |  |  |
|       |                     |             |   |   | 6        | coresuite          | 2.80               | Automatisch 💌   |                 | ✓        |   |   |  |  |
|       |                     |             |   |   | 7        | UniSboAdmin        | 10.88.102          | Automatisch 💌   |                 | ✓        |   | - |  |  |
|       |                     |             |   | ▶ |          |                    |                    |                 |                 |          |   |   |  |  |
|       |                     |             |   |   |          |                    |                    |                 |                 |          |   | 1 |  |  |
|       |                     |             |   |   |          |                    |                    |                 |                 |          |   |   |  |  |
|       |                     |             |   |   |          |                    |                    |                 |                 |          |   |   |  |  |
|       |                     |             |   |   |          |                    |                    |                 |                 |          |   |   |  |  |
|       |                     |             |   |   |          |                    |                    |                 |                 |          |   |   |  |  |
|       |                     |             | Ŧ |   |          |                    |                    |                 |                 |          | Ŧ |   |  |  |
|       |                     |             |   |   |          |                    |                    |                 |                 |          |   |   |  |  |

Im sich darauf öffnenden Fenster klicken Sie auf den Buttom mit den 3 Punkten, um eine Registrierungsdatei auszuwählen.

| Add-on-Registrierung                |         | _ × |
|-------------------------------------|---------|-----|
| Informationen zur Installation      |         |     |
| Registrierungsdatei                 |         |     |
| Installationspaket                  |         | )   |
| Informationen zur automatischen Ins |         |     |
| Upgradepaket                        |         |     |
| Parameterpaket für die Installati   |         |     |
| Parameterpaket für die Deinstalla   |         |     |
| Parameterpaket für das Upgrade      |         |     |
| Aktueller Firma zuordnen            |         |     |
| Als Teil der Registrierung instal   | llieren |     |
|                                     |         |     |
| OK Abbrechen                        |         |     |

Wählen Sie im Datei-öffnen Dialog dann das Verzeichnis aus, in das sie zuvor die heruntergeladene ELSTER Installationsdatei entpackt haben. Dort enthalten ist die Datei ELSTER.ard, die Sie bitte auswählen.

| AddOn Registrat         | ion Data File       |                      |             |           | ? ×             |
|-------------------------|---------------------|----------------------|-------------|-----------|-----------------|
| <u>S</u> uchen in:      | 🗁 B18820011H        | F_2-10009121_Elster  | •           | 3 🤣 📂 🛄 - |                 |
|                         | ELSTER.ard          |                      |             |           |                 |
| Zuletzt<br>verwendete D |                     |                      |             |           |                 |
| 6                       |                     |                      |             |           |                 |
| Desktop                 |                     |                      |             |           |                 |
| 6                       |                     |                      |             |           |                 |
| Eigene Dateien          |                     |                      |             |           |                 |
| <b>I</b>                |                     |                      |             |           |                 |
| Arbeitsplatz            |                     |                      |             |           |                 |
| - <b>S</b>              | J                   | L                    |             |           |                 |
| Netzwerkumge            | Datei <u>n</u> ame: | JI                   |             | <b>_</b>  | Ö <u>f</u> fnen |
| Bang                    | Datei <u>t</u> yp:  | AddOn Registration D | ata (*.ard) | ▼         | Abbrechen       |

Haken Sie anschließend die beiden Checkboxen für "Aktueller Firma zuordnen" und "Als Teil der Registrierung installieren" an.

| Add-on-Registrierung                                                                       |                                                |
|--------------------------------------------------------------------------------------------|------------------------------------------------|
| Informationen zur Installation                                                             |                                                |
| Registrierungsdatei                                                                        | T:\UNIKOC\B18820011HF_2-10009121_Elster\ELS1   |
| Installationspaket                                                                         | T:\UNIKOC\B18820011HF_2-10009121_Elster\Setu 🛄 |
| Informationen zur automatischen Ins                                                        |                                                |
| Upgradepaket                                                                               |                                                |
| Parameterpaket für die Installati                                                          | T:\UNIKOC\B18820011HF_2-10009121_Elster\Inst   |
| Parameterpaket für die Deinstall:                                                          |                                                |
| Parameterpaket für das Upgrade                                                             |                                                |
| <ul> <li>✓ Aktueller Firma zuordnen</li> <li>✓ Als Teil der Registrierung insta</li> </ul> | llieren                                        |
| OK Abbrechen                                                                               |                                                |

Nach einem Klick auf "*OK*" wird die neue Version des Add-Ons installiert, was durch einige Systemmeldungen angezeigt wird.

| Protokoll Systemmeldungen (21)                                       |
|----------------------------------------------------------------------|
|                                                                      |
| Protokoll Systemmeldungen (26)                                       |
| <ol> <li>Installer f ür Add-on wird geladen. Bitte warten</li> </ol> |
| Protokoll Systemmeldungen (30)                                       |
| Add-on ELSTER wurde installiert                                      |

Anschließend kann das Add-On über den Add-On Manager wie gewohnt gestartet werden.

| Add-on-ID | Partnername | Add-on-Name           | Status                  | Gruppe    |
|-----------|-------------|-----------------------|-------------------------|-----------|
| 5         | SAP         | EFM Format Definition | Verbindung unterbrochen | Manuell   |
| 6         | SAP         | ELSTER                | Verbindung unterbrochen | Manuell   |
| 7         | SAP         | FixedAssets           | Verbindung unterbrochen | Manuell   |
| 10        | SAP         | Payment               | Verbindung unterbrochen | Manuell   |
| 11        | SAP         | XLReporter            | Verbindung unterbrochen | Manuell   |
| 12        | Unirez GmbH | UniSboAdmin           | Verbunden               | Automatis |
| 13        | coresystems | coresuite             | Verbunden               | Automatis |
|           |             |                       |                         |           |
| 4         |             |                       |                         |           |